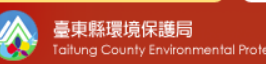

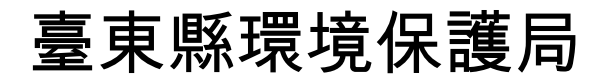

## 網路祭祀平台

## 操作手冊

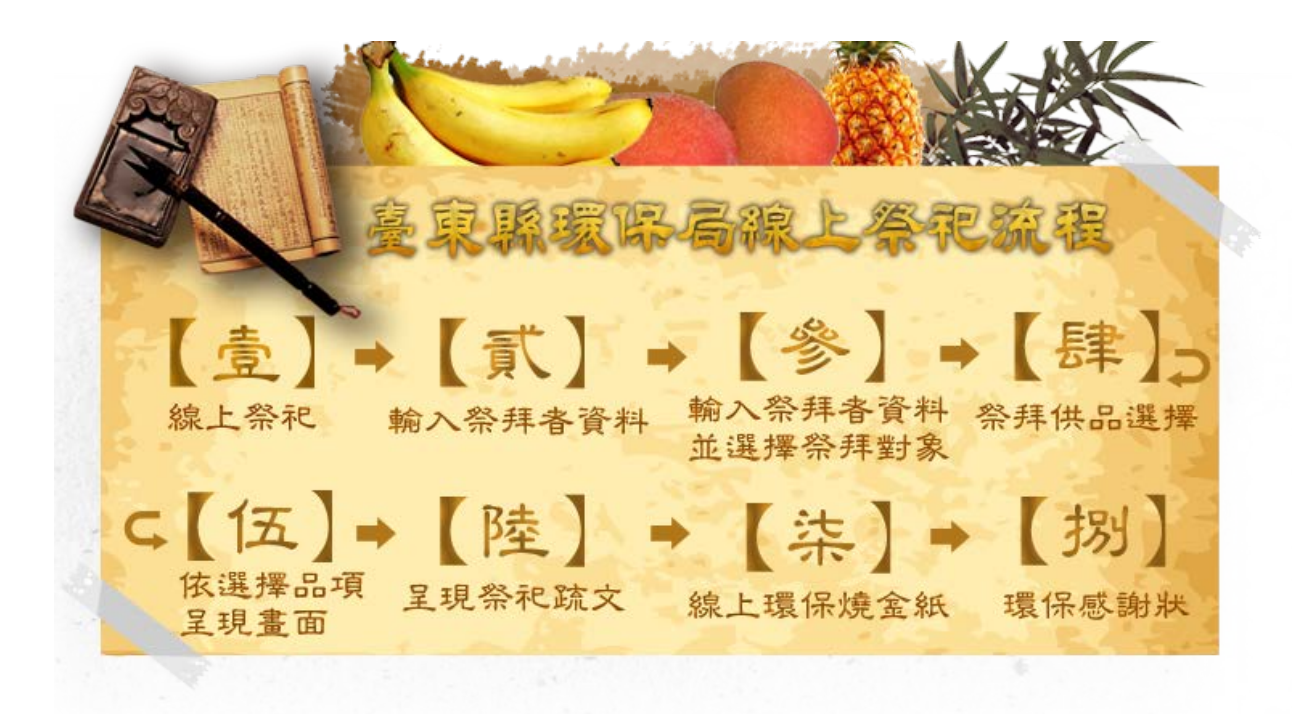

目 錄

| <br>、 首頁 | 說明                                | 1 |
|----------|-----------------------------------|---|
| 1-1.     | 首頁畫面                              | 1 |
| <br>、 網路 | 祭祀流程                              | 2 |
| 2-1.     | 填寫基本資料:此功能輸入的資料會在之後文疏的地方呈現出來。     | 2 |
| 2-2.     | 選擇想要祭拜的供品:可勾選欲祭拜物件,將會在祭拜場景中顯示出來。  | 3 |
| 2-3.     | 祭拜平台:選擇的供品會在這一頁呈現,並可開始誠心祭拜(中元普渡)。 | 4 |
| 2-4.     | 文疏成果顯示:先前填寫的資料會在這個地方呈現出來。         | 7 |
| 2-5.     | 線上環保燒金紙:顯示金紙及文疏已燒化的示意動態畫面。        | 8 |
| 2-6.     | 感謝狀顯示與寄送:告知民眾每一次使用線上祭拜能為地球減碳多少量。  | 9 |

導覽列-方便使用者迅速回到首頁及台東縣環保局

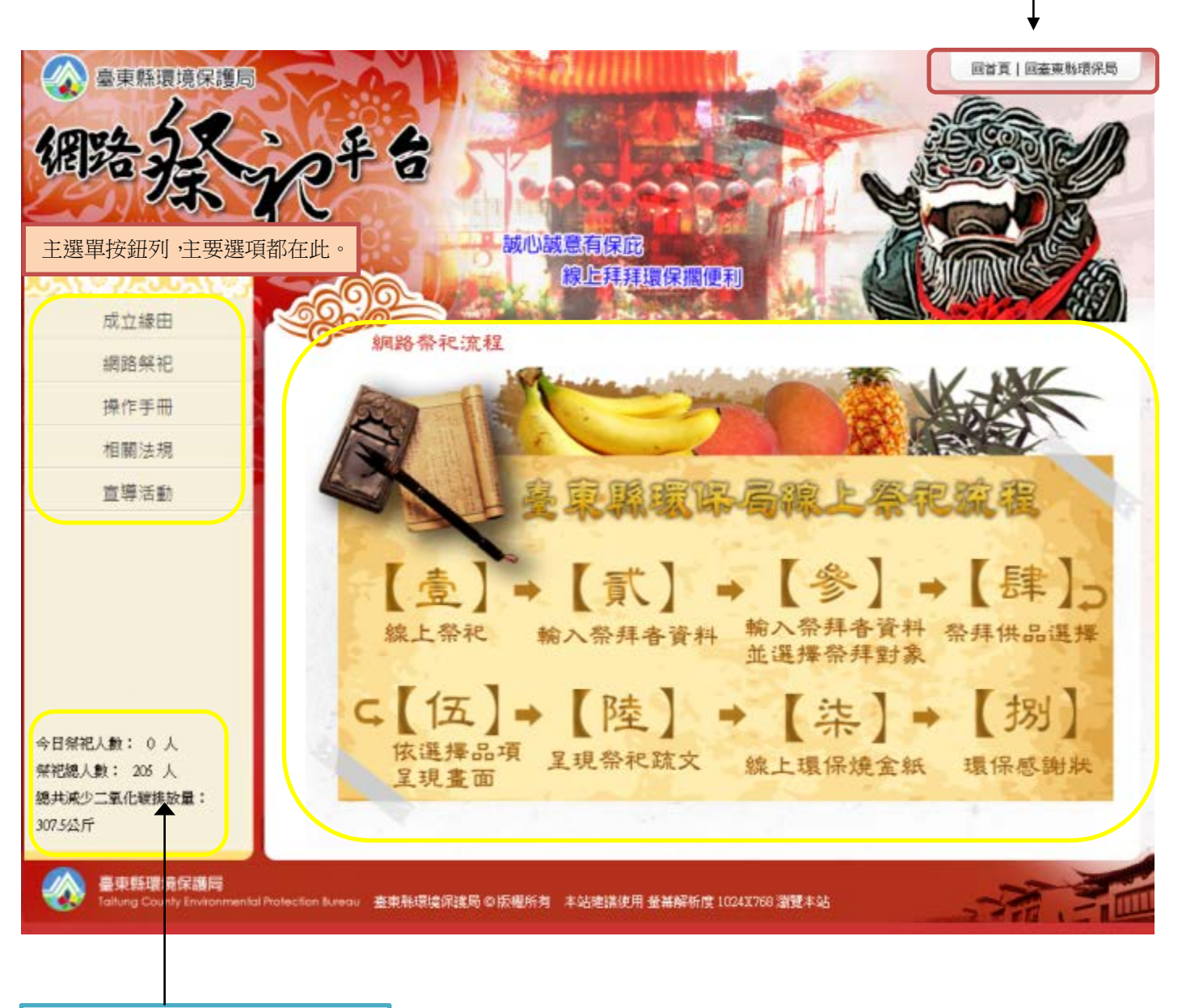

顯示祭祀人數及減碳量統計計數器

## 二、 網路祭祀流程

2-1. 填寫基本資料:此功能輸入的資料會在之後文疏的地方呈現出來。

| 家      | 上祭祀          | Scentr | 24 (1997)<br>24 (1997) |           |     |
|--------|--------------|--------|------------------------|-----------|-----|
| 壹、請輸入您 | 的資料          |        |                        |           |     |
| 祭拜者:   |              |        |                        |           |     |
| 陪同人员:  |              |        |                        |           |     |
| 地 址:   |              |        |                        |           |     |
| 公司行號:  |              |        |                        |           |     |
| 公司地址:  |              |        | 加右诸宮倉祭,左奴角             | 至武法命实山    |     |
| 電子信箱:  |              | •      | 一封感謝狀到使用者              | 其寫的 mail。 |     |
| 祭拜類型:  | ◉ 中元普渡 🔘 追 思 |        | ◎神明                    |           |     |
|        |              |        |                        |           | 百一万 |

■ 電子信箱可選填,如有填寫,將會在後面寄出感謝狀至祭拜者信箱。

■ 點選 | 「「一頁」 | 可送出資料進入下一步驟,以中元普渡為例,操作方式都相同(圖 2-2-1)。

■ 點選 | 追思 | 可輸入欲追思對象,並進入追思頁面的品項選擇及對應場景(圖 2-3-2)。

■ 點選 | 神明 | 可輸入欲祭拜神明,進入該頁面的品項選擇及對應場景(圖 2-3-3)。

2-2. 選擇想要祭拜的供品:可勾選欲祭拜物件,將會在祭拜場景中顯示出來。

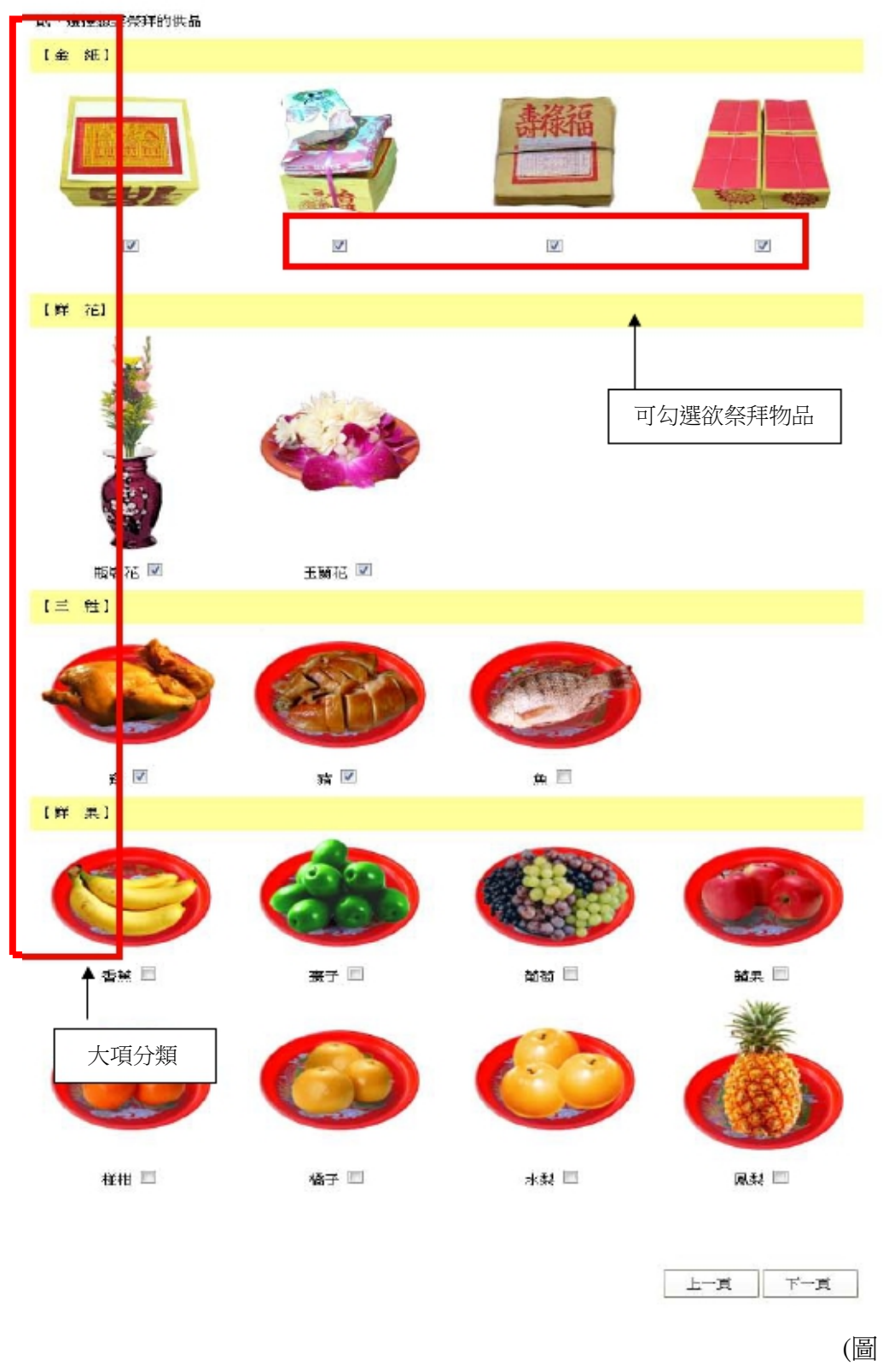

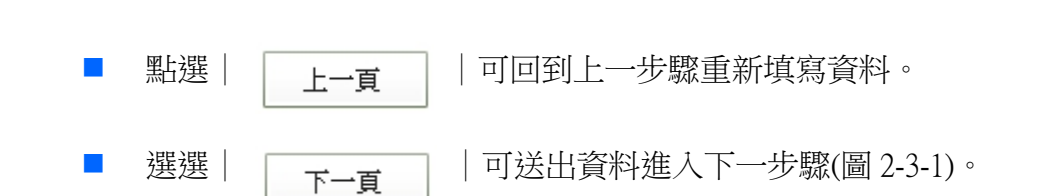

(圖 2-2-3)

2-3. 祭拜平台:選擇的供品會在這一頁呈現,並可開始誠心祭拜(中元普渡)。

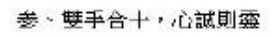

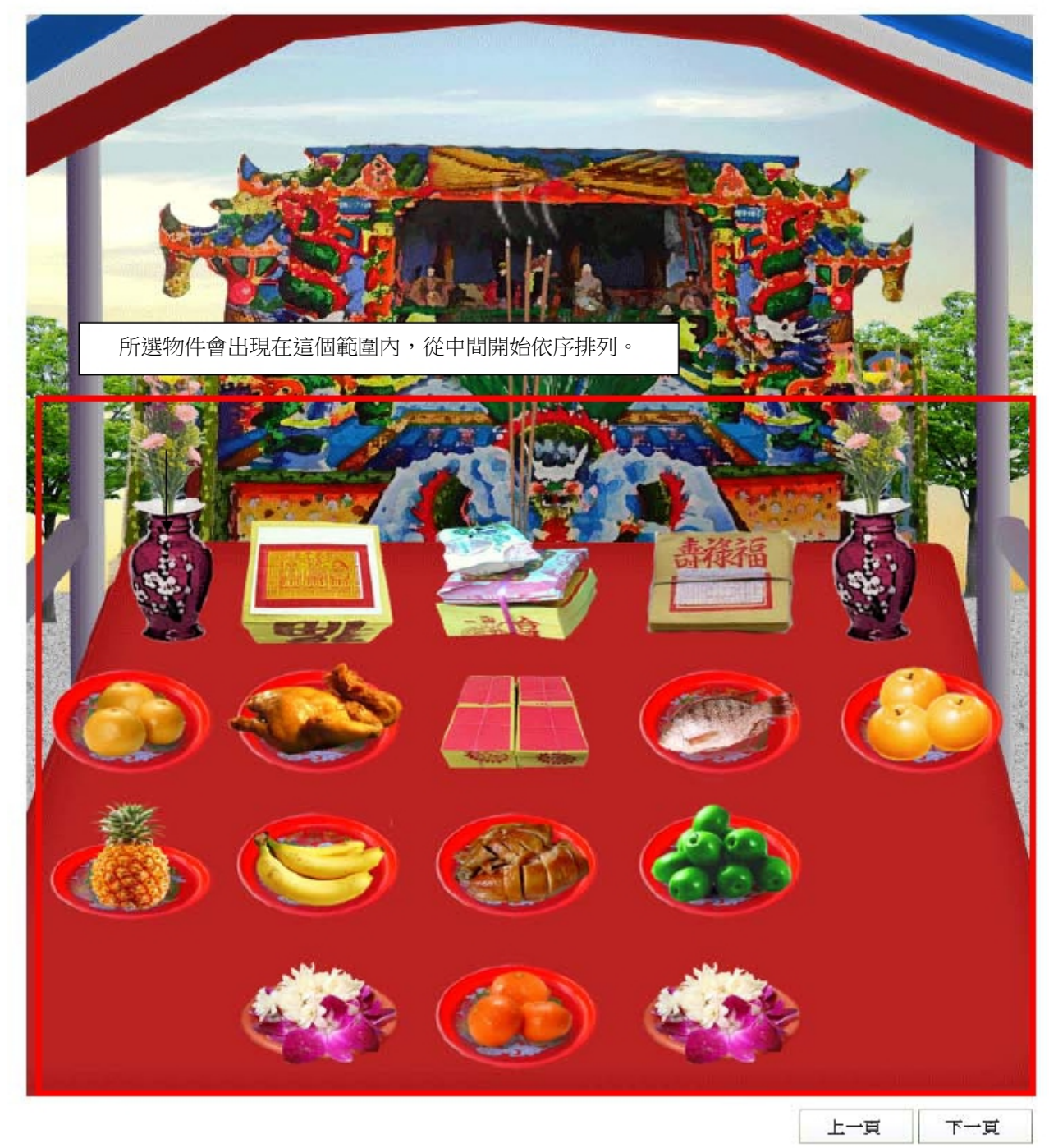

(圖 2-3-1)

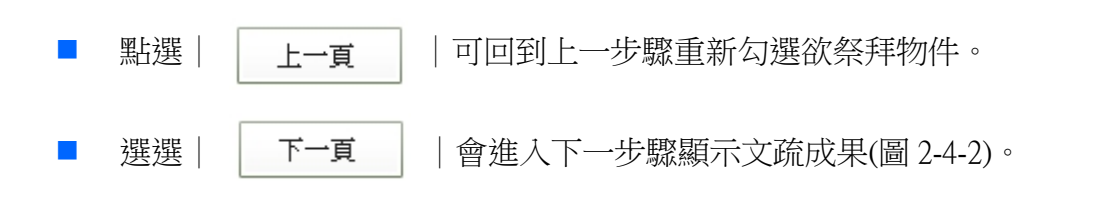

追思祭拜佈景:選擇祭祀類型不同,會出現不同的對應場景。

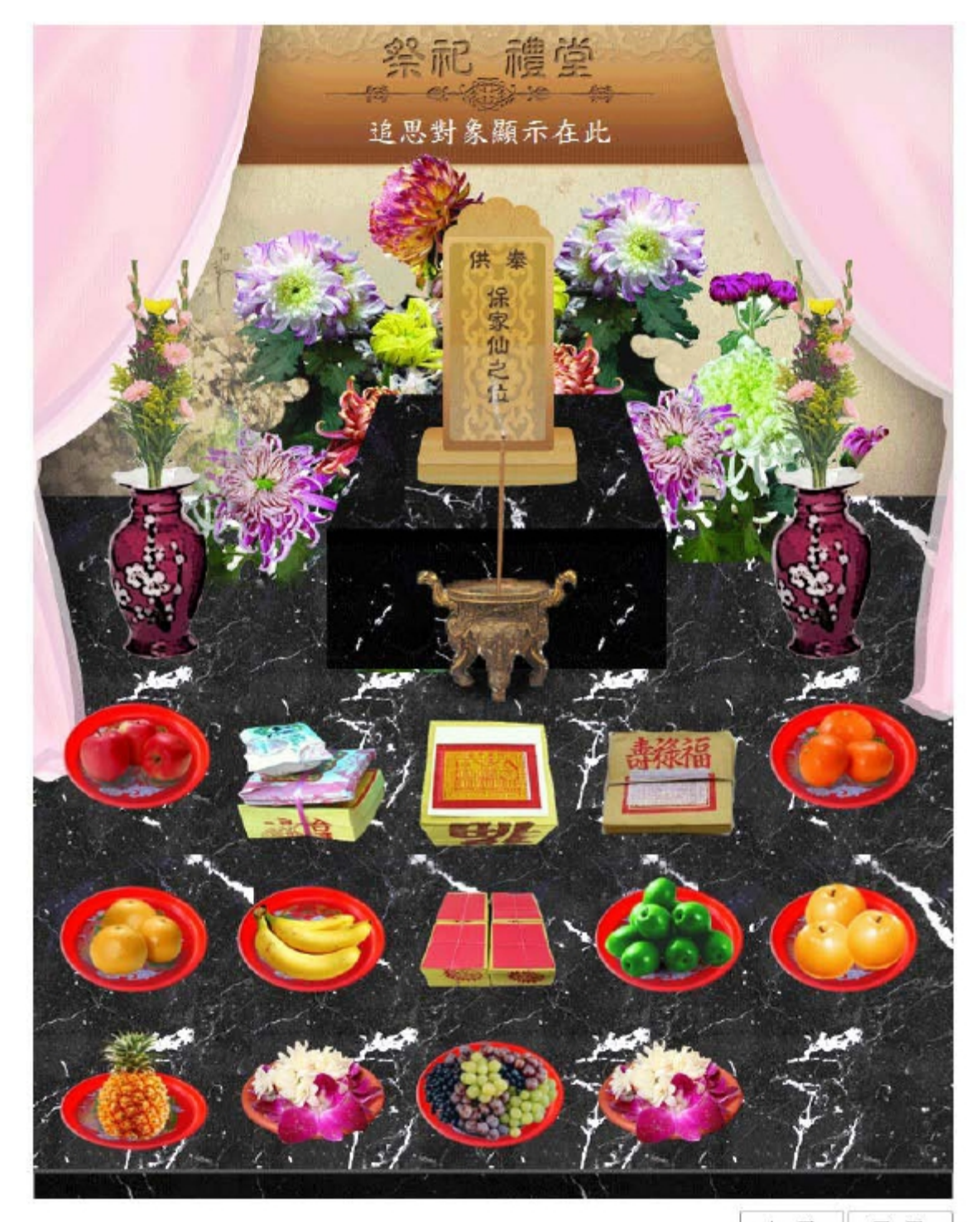

上一頁 下一頁

(圖 2-3-2)

神明祭拜佈景:選擇祭祀類型不同,會出現不同的對應場景。

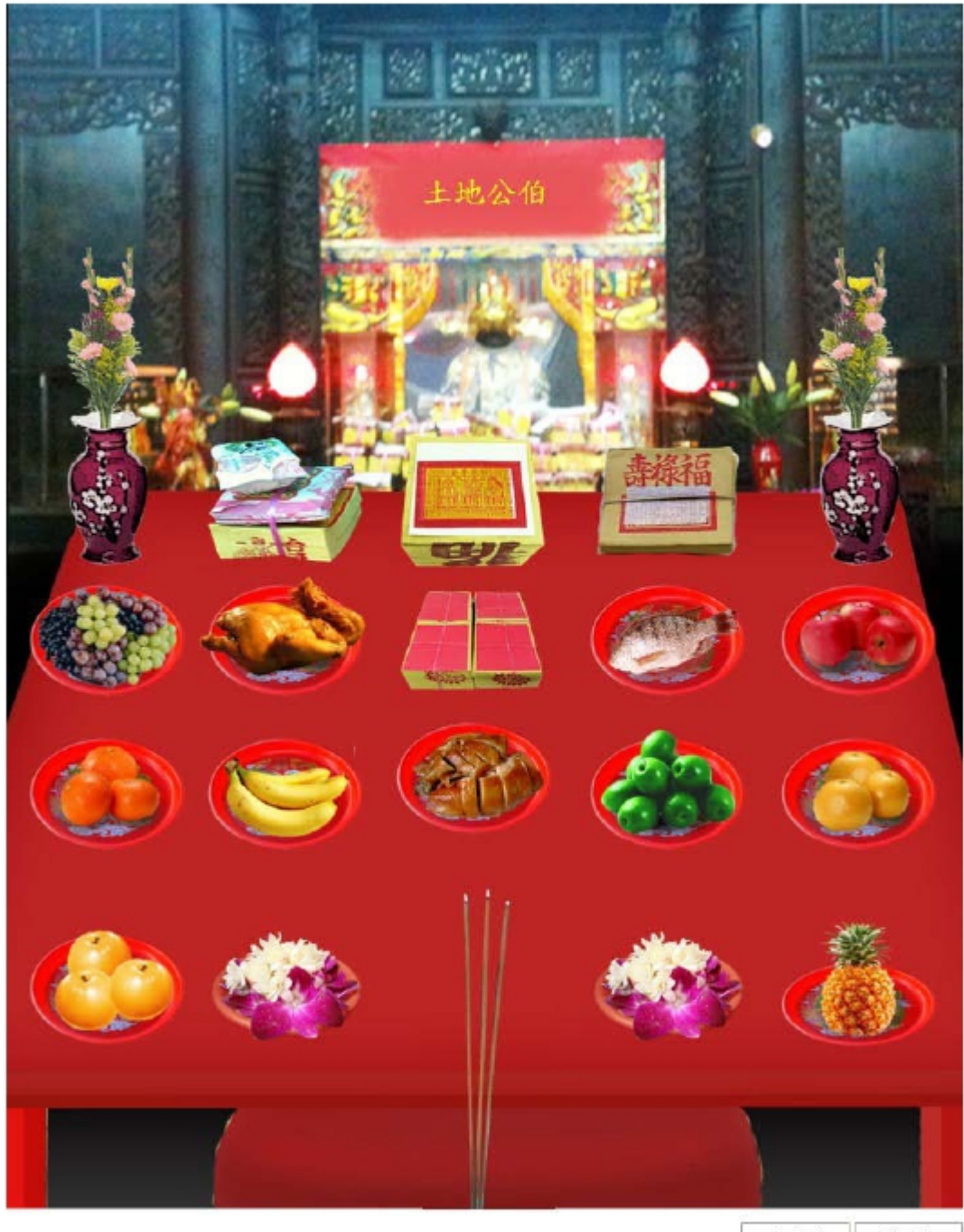

上一頁 下一頁 (圖 2-3-3)

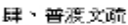

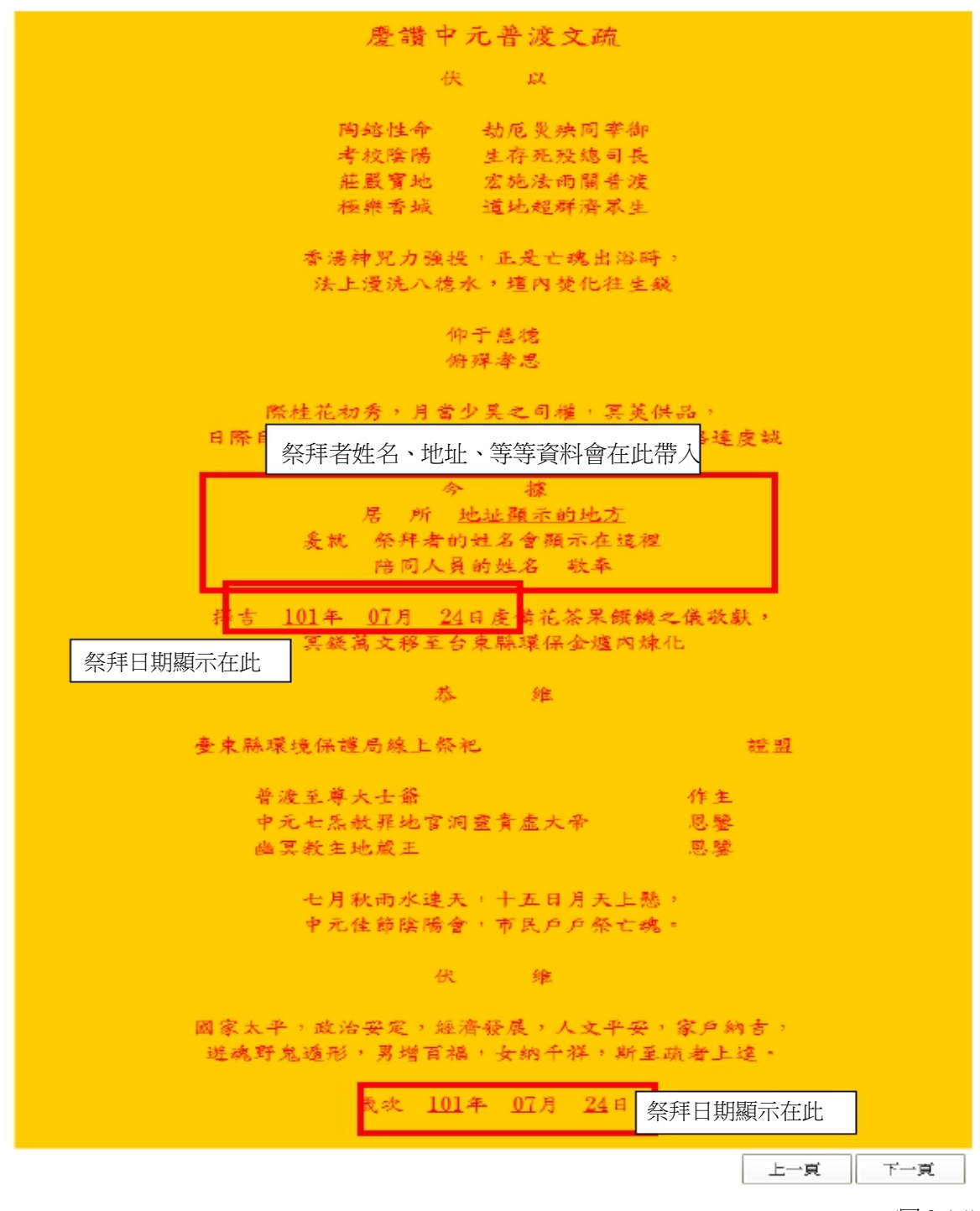

(圖 2-4-1)

■ 點選 | 上一頁 | 可回到上一步進行祭拜。

 選選 | 下一頁 | 可進入下一步驟進行線上燒金紙,進入下一步驟後即無法在回上一步 (圖 2-5-1)。

## 2-5. 線上環保燒金紙:顯示金紙及文疏已燒化的示意動態畫面。

伍、線上環保化金紙

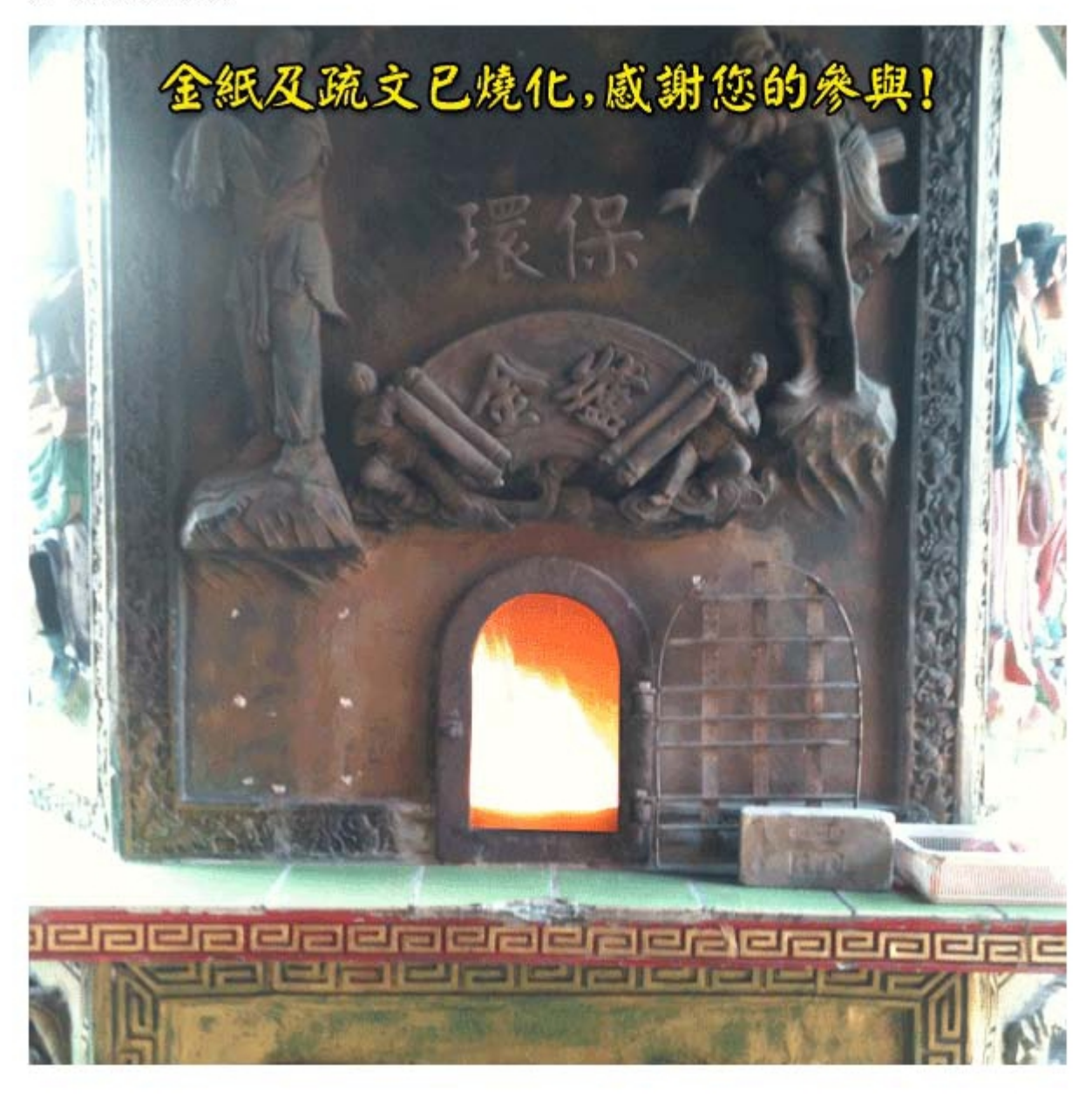

下一頁

(圖 2-5-1)

■ 點選 |

下一頁

|如有填寫 mail 即會發送感謝狀及顯示感謝文(圖 2-6-1)。

2-6. 感謝狀顯示與寄送:告知民眾每一次使用線上祭拜能為地球減碳多少量。

陸、感謝您的參與

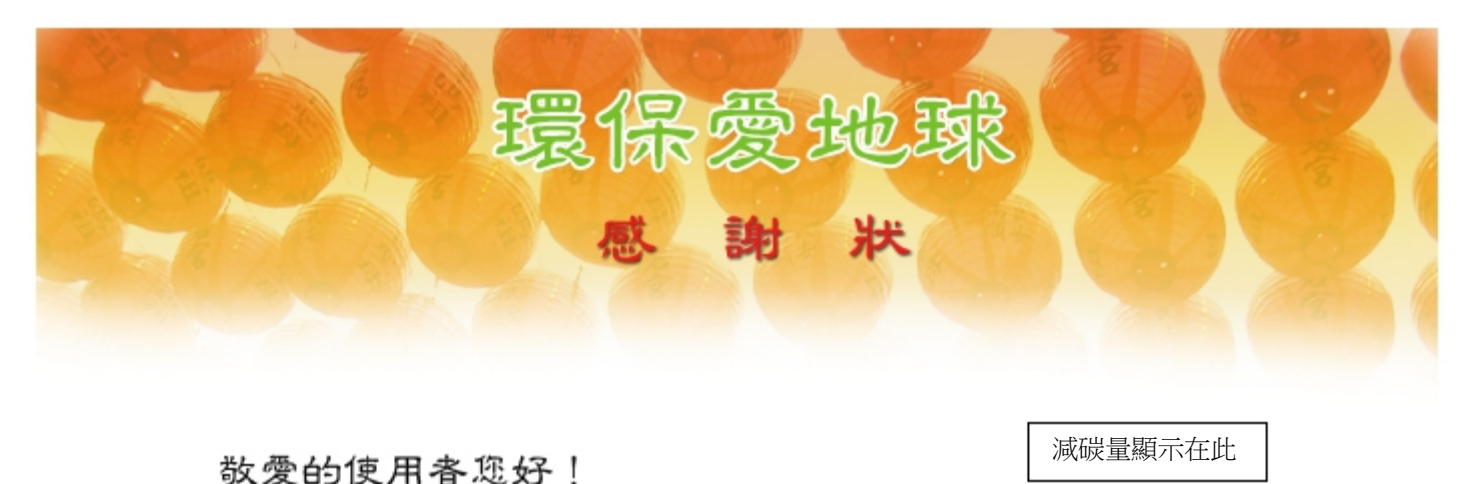

本次線上祭拜總共為地球減少二氧化碳量為 1.5 公斤,

减少燒金紙產生的環境污染,感謝您支持環保愛地球!

歡迎多加分享利用,感謝逛一起為地球盡一份心力!

臺東縣環境保護局 關心您

歡迎推薦身邊親朋好友---起使用線上榮拜,

線上拜拜環保又便利,誠心誠意心誠則靈囉!